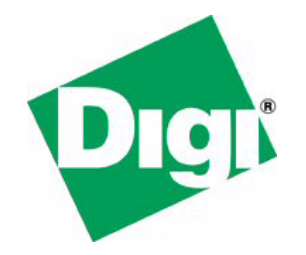

# NET+Works with Green Hills Getting Started Guide

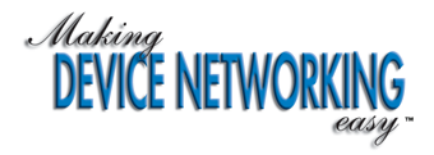

# NET+Works with Green Hills Getting Started Guide

Operating system/version: 6.3 Part number/version: 90000717\_D Release date: March 2006 www.digi.com ©2006 Digi International Inc.

Printed in the United States of America. All rights reserved.

Digi, Digi International, the Digi logo, the Making Device Networking Easy logo, NetSilicon, a Digi International Company, NET+, NET+OS and NET+Works are trademarks or registered trademarks of Digi International, Inc. in the United States and other countries worldwide. All other trademarks are the property of their respective owners.

Information is this document is subject to change without notice and does not represent a commitment on the part of Digi International.

Digi provides this document "as is," without warranty of any kind, either expressed or implied, including, but not limited to, the implied warranties of, fitness or merchantability for a particular purpose. Digi may make improvements and/or changes in this manual or in the product(s) and/or the program(s) described in this manual at any time.

This product could include technical inaccuracies or typographical errors. Changes are made periodically to the information herein; these changes may be incorporated in new editions of the publication.

## Contents

| 11 |  |  | 1.11 | 1.11 |  |  | 1.1 | 1 |  | 10.1 |  |  |  | 11 |  |  |  |  | 10.1 | r (* |  |  | r (m. | 10 P |  |
|----|--|--|------|------|--|--|-----|---|--|------|--|--|--|----|--|--|--|--|------|------|--|--|-------|------|--|

| Introduction                                   | 1 |
|------------------------------------------------|---|
| Task 1: Getting ready                          | 2 |
| Gather information (MAJIC only)                | 2 |
| Verify your access rights                      | 2 |
| Verify hardware requirements                   | 2 |
| MAJIC upgrades                                 | 3 |
| Task 2: Installing the NET+Works software      | 4 |
| About the installation                         | 4 |
| Task 3: Finishing the Green Hills installation | 5 |

| Task 4: Requesting a Green Hills software license key         | 6  |
|---------------------------------------------------------------|----|
| About the Green Hills license keys                            | 6  |
| About license types                                           | 7  |
| Requesting a license                                          | 7  |
| Task 5: Saving the license key                                | 14 |
| Task 6: Installing the Green Hills license key                | 15 |
| Task 7: Configuring the IP address of the development board   | 18 |
| Task 8: Setting up the IP address of the MAJIC probe          | 20 |
| Task 9: Configuring the MAJIC probe                           | 25 |
| Task 10: Building the BSP, libraries, and sample applications |    |
| About building                                                |    |
| Building the entire system                                    | 31 |
| Building an individual application                            | 32 |

| Task 11: Running and debugging the template application  | 33 |
|----------------------------------------------------------|----|
| Running the application with the MAJIC                   |    |
| Running the template application with the Raven debugger |    |
| Tips and suggestions                                     | 43 |
| Where should I put my code, and why?                     | 43 |
| What should my next step be?                             | 43 |
| What do I need to know?                                  | 43 |
| Appendix: Updating the MAJIC probe's firmware            | 44 |

## Using this guide

 ${
m R}_{
m eview}$  this section for basic information about this guide, as well as for general support

contact information.

## About this guide

This guide describes NET+OS with Green Hills and how to use it as part of your development cycle. Part of the NET+Works integrated product family, NET+OS is a network software suite optimized for the NET+ARM.

## Software release

This guide supports NET+OS 6.3. By default, this software is installed in the C:\netos63\_ghs directory. The instructions in this guide are based on the assumption that NET+Works is installed in the default installation directory.

## Who should read this guide

This guide is for software engineers and others who use NET+Works for NET+OS.

To complete the tasks described in this guide, you must:

- Be familiar with installing and configuring software.
- Have sufficient user privileges to do these tasks.
- Be familiar with network software and development board systems.

## Conventions used in this guide

This table describes the typographic conventions used in this guide:

| This convention                | ls used for                                                                                |
|--------------------------------|--------------------------------------------------------------------------------------------|
| italic type                    | Emphasis, new terms, variables, and document titles.                                       |
| bold, sans serif type          | Menu commands, dialog box components, and other items on the screen.                       |
| menu name $\rightarrow$ option | Menu commands. The first word is the menu name; the words that follow are menu selections. |
| monospaced type                | Filenames, pathnames, and code examples.                                                   |

## **Related documentation**

- The Hardware Installation Guide describes how set up the hardware.
- NET+Works with Green Hills BSP Porting Guide describes how to port the board support package (BSP) to a new hardware application using Green Hills.

Digi strongly recommends that you go to the porting guide after you complete the tasks in this guide to learn about using the central build system.

- NET+Works with Green Hills Programmer's Guide describes how to use NET+OS to develop programs for your application and hardware.
- NET+Works online help describes the application programmer interfaces (APIs) that are provided with NET+OS. The online help is located in C:\netos63\_ghs\Documentation.

For information about third-party products and other components, review the documentation CD-ROM that came with your development kit.

For information about the processor you are using, see your NET+Works hardware documentation.

#### **Documentation updates**

Digi occasionally provides documentation updates on the Web site.

Be aware that if you see differences between the documentation you received in your NET+Works package and the documentation on the Web site, the Web site content is the latest version.

## **Customer support**

To get help with a question or technical problem with this product, or to make comments and recommendations about our products or documentation, use the contact information listed here:

- United States telephone: 1 877 912-3444
- International telephone: 1 952 912-3444
- email: digi.info@digi.com
- Web site: http://digi.com

## Introduction

This document provides a series of tasks in which you will:

- Install NET+Works with Green Hills.
- Request and install a license for the Green Hills software.
- Configure the IP address for your development board.
- (MAJIC only) Configure the address for your MAJIC probe and configure the MAJIC probe.
- Complete a brief exercise that demonstrates how to use the tool set, including:
  - Building the board support package (BSP), libraries, and template applications
  - Running and debugging the sample application

You must do the all the tasks in this guide, in the order in which they are presented.

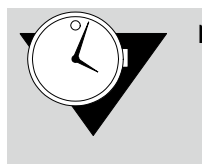

**Note** Plan to spend approximately two hours completing the tasks in this document. The exact time depends on the speed of your PC and how long it takes to get a license key from Green Hills.

Task 1: Getting ready

This section describes what you need to do before you begin the tasks in this document.

The instructions in this document are based on the assumption that you have already installed your hardware.

# Gather information (MAJIC only)

See your network administrator for this information, which you'll need to set up the MAJIC's IP address and configure the development board. Write the information in the space provided:

- IP address for the board:
- IP address for the MAJIC:
- Subnet mask:
- Default gateway:

## Save files and close applications

Save all open files and close any open applications, because after you install the software, you will reboot your PC.

## Verify your access rights

Make sure you have administrative rights on the PC on which you are installing NET+Works.

## Verify hardware requirements

Verify that your PC is running either Microsoft Windows 2000 or XP. Be aware that Windows 95/98/ME and Windows NT 4.0 are *not* supported.

## **MAJIC upgrades**

If you have a previous version of the MAJIC firmware, you *must* upgrade it. See the Appendix.

## What's next?

Go on to the next task, where you'll install NET+Works.

## Task 2: Installing the NET+Works software

In this task, you will install the NET+Works software on your system. The software installation uses a wizard to guide you through the process.

## About the installation

During the installation, if you register NET+Works, you are prompted for a serial number. Use the serial number that's located on your development board. If the development board is not available, use Vnnnnnnn.

The NET+Works software uses a wizard to install the software. The major components are installed in this order:

- 1 Green Hills software
- 2 NET+OS

After the Green Hills software is loaded, you see a prompt about whether to restart your PC. You *must* click Yes, I want to restart my computer now. After you restart your system, continue to follow the wizard instructions.

## ► To begin the NET+Works installation:

Place the installation CD in your CD drive, and follow the wizard prompts.

## What's next?

Go to the next task to complete the Green Hills installation.

## Task 3: Finishing the Green Hills installation

This task describes how to complete the installation of your Green Hills software.

When you browse on your NET+Works installation CD, be careful not to reinvoke the installation program.

#### To complete the installation:

- 1 Using your NET+Works installation CD, browse to and double-click \GHS405\image\licensing\legacy\Setup.exe
- 2 Follow the Green Hills software setup for installation.
- 3 When the installation is complete, click Finish in the Install Shield Wizard.
- 4 Using your NET+Works CD, browse to and double-click \GHS405\image\licensing\dongle\_drivers\SSD5411-32bit.exe
- **5** Follow the Sentinel System Driver Install Shield Wizard for a complete install.
- 6 When the installation is complete, click Finish in the Install Shield Wizard.

## What's next?

To be able to use the Green Hills software, you need a license key. Go on to the next section for instructions about requesting one.

*Task 4: Requesting a Green Hills software license key* 

In this task, you will request a license key for your Green Hills software.

If you are upgrading from a prior NET+OS/Green Hills installation, you do not need to request and install a Green Hills license. Skip to Task 7, "Configuring the IP address of the development board."

## About the Green Hills license keys

Before you can use the Green Hills MULTI software, you must request and install a software license key. You can request:

- An evaluation (temporary) key, which gives you access to the Green Hills MULTI software for 30 days
- A permanent key

Digi strongly recommends that you request both license types at the same time. With an evaluation license key, you can start using the software immediately, while getting a permanent license key can take up to 15 business days.

You use the MULTI Licensing Wizard to create a license request that you can either e-mail, fax, or mail to Green Hills. The wizard prompts you for information such as:

- The number of licenses you want
- Whether the license is computer-locked or dongle-locked
- The type of computer on which you will use the software
- Whether the license key is an evaluation (temporary) or permanent license

The license key is sent to your e-mail address.

#### About license types

If you request a computer-locked license, you must use it on the PC from which you request the license.

If you request a dongle-locked license, you must attach the dongle to your PC before you begin the license request procedure.

## **Requesting a license**

To request a license:

1 Click the MULTI icon on your desktop.

The MULTI Launcher opens:

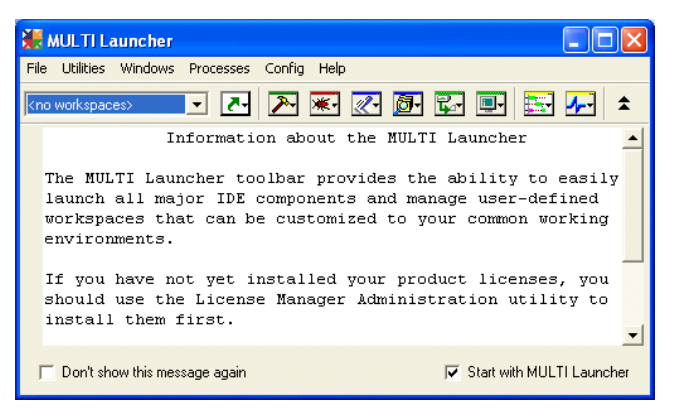

Because you don't yet have a license, a warning popup window also opens:

| MULTIN | AULTI v4.0.5                                                                                                    |
|--------|----------------------------------------------------------------------------------------------------|
| ⚠      | No MULTI licenses available.<br>[license request failed: license server can not be contacted.]<br>Launching License Manager Administration GUI. |
|        | OK                                                                                                    |

2 To continue, click OK in the pop-up window.

#### The MULTI Licensing Wizard opens:

| 🗰 MULTI Licensing Wizard                                                                                                    |                                                                                                    |  |  |  |  |  |  |  |
|----------------------------------------------------------------------------------------------------|----------------------------------------------------------------------------------------------------|--|--|--|--|--|--|--|
| Green Hills                                                                                                    | Total Solutions For Embedded Development                                                                                        |  |  |  |  |  |  |  |
| Welcome to the Green Hills licensing wizard.                                                                                                    |                                                                                                    |  |  |  |  |  |  |  |
| Select one of the following op                                                                                                    | ations:                                                                                                    |  |  |  |  |  |  |  |
| Request a license from G     Install a license which I al     Install or Configure license     Check for new licenses.     Obtain a commuter lease     Perform license administra     Verity license configuratio | reen Hills.<br>ready have.<br>e server software on this machine.<br>license from a local license server.<br>tition tasks.<br>n. |  |  |  |  |  |  |  |
| 🔲 Take me straight to the administra                                                                                                    | tion panel when launching this utility.                                                                                         |  |  |  |  |  |  |  |
| Generate Support Request                                                                                                    | < Back Quit                                                                                                    |  |  |  |  |  |  |  |

In addition, a warning pop-up window from the MULTI License Administrator opens:

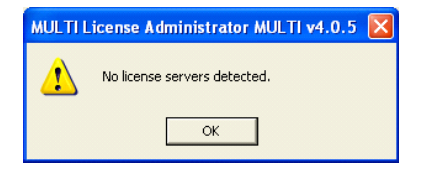

**3** To continue, click **OK** in the pop-up window.

4 In the MULTI Licensing Wizard, click Request a license from Green Hills. Then click Next.

| 🗰 MULTI Licensing Wizard                                                                                                    |                                                                                                    |
|----------------------------------------------------------------------------------------------------|----------------------------------------------------------------------------------------------------|
| Green Hills                                                                                                    | Total Solutions For Embedded Development                                                                                      |
| Welcome to the Green Hills licensing                                                                                                    | wizard.                                                                                                    |
| Select one of the following op                                                                                                    | ations:                                                                                                    |
| Request a license from G     Install a license which I al     Install or Configure license     Check for new licenses.     Obtain a commuter lease     Perform license administra     Verify license configuratio | reen Hills.<br>ready have.<br>e server software on this machine.<br>license from a local license server.<br>tion tasks.<br>n. |
| 🔲 Take me straight to the administra                                                                                                    | tion panel when launching this utility.                                                                                       |
| Generate Support Request                                                                                                    | < Back Quit                                                                                                    |

#### This window opens:

| 💥 MULTI Licensing Wizard |                                                                        |      |
|--------------------------|------------------------------------------------------------------------|------|
| Green Hills              | Total Solutions For Embedded Developm                                  | nent |
| I would like to:         | . [internet access and a browser required]<br>to e-mail, fax, or mail] |      |
| Generate Support Request | < Back Next >                                                          | Quit |

5 Click Create a license request to e-mail, fax, or mail, and then click Next.

The License Request Generator opens with this form:

| License Req               | uest Generator         |                    |               |
|---------------------------|------------------------|--------------------|---------------|
| Name                      | John Q Smith           |                    |               |
| Position                  | Engineer               |                    |               |
| Telephone                 | 781-555-1212           | Fax                |               |
| E-mail                    | jqsmith@netsilicon.com |                    |               |
| Company                   | Netsilicon             |                    |               |
| Address 1                 | 344 Commonwealth Av    |                    |               |
| Address 2                 |                        |                    |               |
| City                      | Boston                 | State/<br>Province | MA            |
| Postal Code               | 02452                  | Country            | USA           |
| GHS User ID<br>(if known) |                        |                    |               |
|                           |                        | < Back             | Next > Cancel |

6 Fill in the form, leaving the GHS User ID (if known) field blank, and then click Next.

The License Request Generator window opens:

| License Request Generator                                                                                                    |                  |
|----------------------------------------------------------------------------------------------------|------------------|
| Number of Licenses 1                                                                                                    |                  |
| License Availability:                                                                                                    |                  |
| Computer-locked: license will be locked to this computer     Dongle-locked: license will be locked to a dongle     Device: licenses distributed by an LM device on your network     T     O Host Managed: license distributed by an LM running on this computer |                  |
| Computer Type:                                                                                                    |                  |
| C Laptop                                                                                                    |                  |
| Pesktop                                                                                                    | Advanced<br>Help |
| < Back Next>                                                                                                    | Cancel           |

- 7 Do these steps:
  - Enter the number of licenses you want to request.
  - Under License Availability, click the type of license you want.

*Do not click* Host Managed: license distributed by an LM running on this computer.

- Click your computer type.

#### Then click Next.

#### This window opens:

| License Request Generator                                                                                          |                                                           |
|----------------------------------------------------------------------------------------------------|-----------------------------------------------------------|
| License Type:                                                                                                    | Product Name MULTI for ARM v4.0.5-NetSilicon              |
| <ul> <li>Evaluation</li> <li>Permanent<br/>(Purchase Order Required)<br/>Purchase Order Number:<br/>N/A</li> </ul> |                                                           |
| C Special<br>Code:<br>N/A                                                                                          | Where did you get this software?<br>Green Hills Sales Rep |
|                                                                                                    | Advanced<br>Help                                          |
|                                                                                                    | < Back Next > Cancel                                      |

- 8 Under License Type, click Evaluation, and then click Next. The Green Hills Software 30-day license agreement opens.
- **9** Review the license agreement, and then click Yes.

The License Request Generator window opens.

If the License Request Generator window doesn't open, you see this dialog box:

| Dongle Not Found                            |
|---------------------------------------------|
| No dongle was detected.                     |
| Would you like Green Hills to send you one? |
| Yes No Retry                                |

This message indicates that you did not connect the dongle.

Connect the dongle and click Retry in the Dongle Not Found dialog box.

If the License Request Generator does not return a copy of your license request (shown next), stop and call Technical Support.

| License Request Generator                                                                                                    |
|----------------------------------------------------------------------------------------------------|
| Submit this request via<br>email: license@ghs.com or<br>fax: (805) 965-6343                                                                                                    |
| This is a request to use MULTI and the other Green Hills                                                                                                    |
| Product: NULTI for ARM v4.0.5-NetSilicon<br>Debug Server: see PO<br>CD Obtained From: Green Hills Sales Rep<br>License Availability: Computer-Locked<br>License Type: Evaluation<br>System Name: WAL-CHS-TRAIN4<br>OS: Windows NT<br>Server Code: 30720/8279 9636 3986 728<br>Alternate Server Code: 9#0x9a741f8 |
| Print Send Save To File                                                                                                    |
| < Back Next> Cancel                                                                                                    |

- **10** Review the information in the license request to make sure it is correct. Then, do either of these steps:
  - If the PC from which you are making the request has e-mail, click Send.
  - If the PC from which you are making the request does not have e-mail, click Save to File. Then go to a system that has e-mail, and send your request as an attachment to license@ghs.com.
- 11 In the License Request Generator, click Finish.
- 12 In the MULTI Licensing Wizard, click Quit.
- 13 Exit from the MULTI Launcher.
- 14 To request your permanent license, repeat this task but at step 8, click Permanent for the license type.

## What's next?

Within an hour, you receive an e-mail message that either:

- Includes the license key file and installation instructions
- Indicates that manual processing is required. Call Technical Support.

Go on to the next task, where you'll save your license key to your PC.

Task 5: Saving the license key

When you receive the e-mail message from Green Hills, save the attachments to a folder on the PC on which you plan to install the license.

## What's next?

Now you need to install your Green Hills license. Go on to the next task.

## Task 6: Installing the Green Hills license key

In this task, you will install the evaluation license key you received by e-mail from Green Hills.

When you receive your permanent license, follow the directions provided by Green Hills with your license. To launch the MULTI Licensing Wizard from the MULTI Launcher, select Utilities  $\rightarrow$  License Administrator.

- ► To install the evaluation license key:
- 1 Double-click the MULTI icon on your desktop. The MULTI Launcher opens:

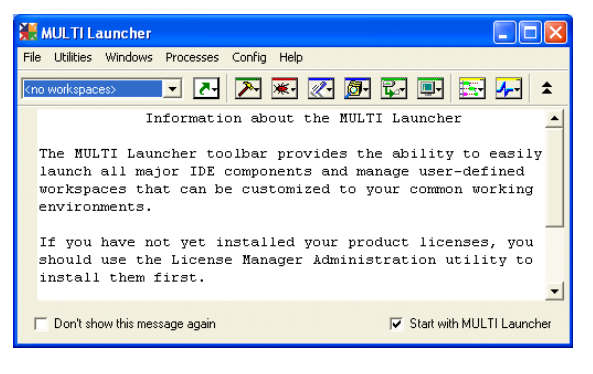

Because you don't yet have a license, this pop-up window opens:

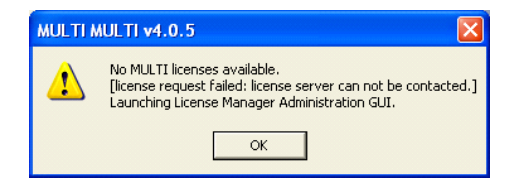

2 To continue, click OK in the pop-up window.

The MULTI Licensing Wizard opens, and a pop-up window from the MULTI License Administrator opens:

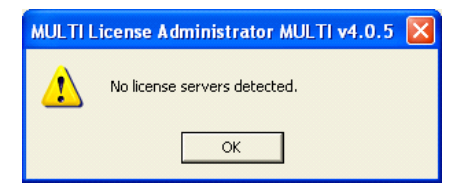

- 3 To continue, click OK in the pop-up window.
- 4 In the MULTI Launcher window, select File  $\rightarrow$  Close Launcher.

The MULTI Licensing Wizard remains open.

5 In the MULTI Licensing window, click Install a license which I already have, and then click Next.

If you did not close the MULTI Launcher window, the MULTI Licensing window prompts you to close all MULTI windows. Close the other MULTI windows, and click Next in the MULTI Licensing Wizard.

The Choose License File dialog box opens:

| Choose License                    | - File                       |                                  |    |          | ? 🗙               |
|-----------------------------------|------------------------------|----------------------------------|----|----------|-------------------|
| Look in:                          | GHS                          |                                  | •  | + 🗈 💣 💷+ |                   |
| My Recent<br>Documents<br>Desktop | 🗀 arm405                     |                                  |    |          |                   |
| My Documents                      |                              |                                  |    |          |                   |
| My Computer                       |                              |                                  |    |          |                   |
| My Network<br>Places              | File name:<br>Files of type: | License File (*.lck, *.key, *.st | 1) | •<br>•   | Install<br>Cancel |

6 Browse to your license file, select it, and click Install. This window opens:

| 💥 MULTI Licensing Wizard                                     |                                          |
|--------------------------------------------------------------|------------------------------------------|
| Green Hills                                                  | Total Solutions For Embedded Development |
| If you continue to have licer<br>generate a support request. | nsing problems, you can try again or     |
| Start Over                                                   |                                          |
|                                                              |                                          |
|                                                              |                                          |
| Generate Support Request                                     | CBack Next> Quit                         |

The installation takes a few minutes. This window, which doesn't require any response from you, remains open during the installation process

#### Then the Update Licenses window opens:

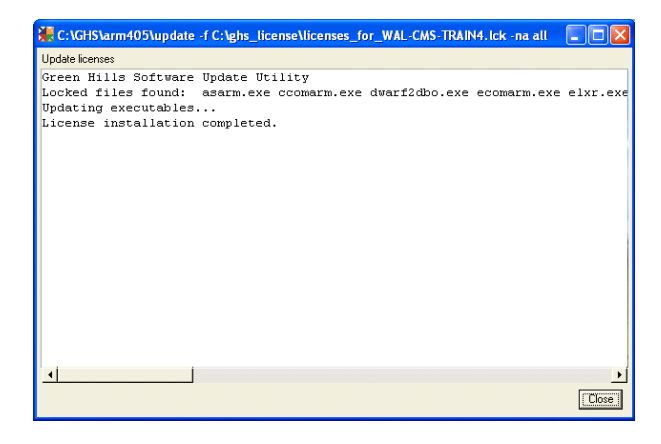

- 7 If you see any error messages in the Update Licenses window, contact Technical Support.
   Otherwise, click Close.
- 8 In the MULTI Licensing Wizard, click Quit.

## What's next?

Go on to the next task to configure your board's IP address.

*Task 7: Configuring the IP address of the development board* 

In this section, you'll configure the IP address of your development board.

During this procedure, be prepared to move quickly to your HyperTerminal window at step 3, because you have only a few seconds to respond to the prompt.

- To configure the IP address of your development board:
- 1 Do one of these steps:
  - Windows XP systems. Select Start → All Programs → NET+OS 6.3 Green Hills → HyperTerminal Connection, and then select either COM1 or COM2 - whichever you connected your development board to.
  - Windows 2000 systems. Select Start → Programs → NET+OS 6.3 Green Hills → HyperTerminal Connection, and then select either COM1 or COM2 - whichever you connected your development board to.
- 2 Reboot the development board by disconnecting it from the power source and reconnecting it.

You see this information in the HyperTerminal window:

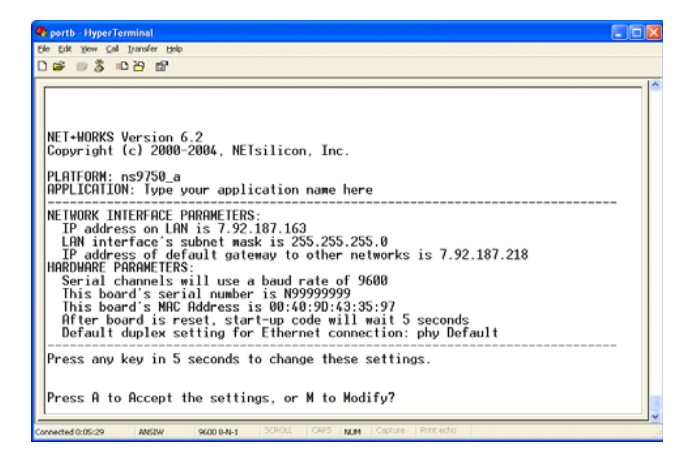

**3** Press any key.

You have only five seconds to press a key.

4 To change the configuration, press M, and then press Enter.

You are prompted for a root password.

5 Enter the default root password — Netsilicon — and press Enter.

The first of a series of configuration prompts appears.

- 6 At each prompt, do one of these steps:
  - To accept the current value, press Enter.
  - To change a setting, enter a value and press Enter.

As you scroll through the settings, a prompt indicates that you must press a key within five seconds if you want to change additional settings.

## What's next?

If you are using a MAJIC probe, go on to the next section, where you'll set up the MAJIC's IP address.

If you are using a Raven debugger, you're ready to build the software. Skip to Task 10, "Building the BSP, libraries, and sample applications."

*Task 8: Setting up the IP address of the MAJIC probe* 

This section describes how to set up the IP address of the MAJIC probe. In this procedure, you'll use the EPI MAJIC Setup Wizard and provide the information you got from your network administrator.

You must follow the instructions in this section if:

- You are a new user.
- You are upgrading and do not know the IP address of your MAJIC probe.

- ► To set up the MAJIC's IP address:
- 1 Using the serial cross cable that ships with the MAJIC, connect the MAJIC to an available COM port on your PC.

If you don't have an available connection on your PC, reuse the one that's already connected to the development board. In this case, close all applications associated with the COM port, such as HyperTerminal.

- 2 Do one of these steps:
  - Windows XP systems. Select Start → All Programs →
     EPI Tools-EDTA 2.2a→ MAJIC Setup Wizard.
  - Windows 2000 systems. Select Start → Programs → EPI Tools-EDTA 2.2a → MAJIC Setup Wizard.

The EPI MAJIC Setup Wizard Introduction window opens:

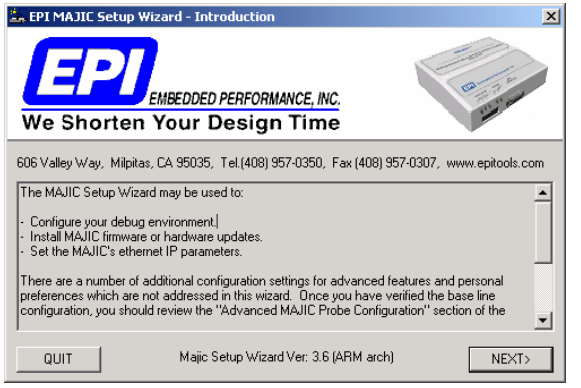

#### 3 Click NEXT.

The Choose Operations window opens:

| MAJIC Setup - Choose Operation: 🛛 🗙                                                                   |
|----------------------------------------------------------------------------------------------------|
| Setup a Debug Environment<br>Choose your Debugger: RDI Compliant Debugger Go                          |
| Update Your MAJIC<br>Choose Update Type: Go                                                           |
| Configure MAJIC's Ethernet Port (Static IP).<br>Type of Connection: Static IP Address for Ethernet Go |
| QUIT                                                                                                  |

4 From the Type of Connection pulldown menu, select Static IP Address for Ethernet, and then click Go.

The Configure MAJIC's Ethernet Static IP Address window opens:

| Configure MAJIC's E                                                                                            | therent Static IP Address | ×     |  |
|----------------------------------------------------------------------------------------------------|---------------------------|-------|--|
| If you're unsure how to fill in the values below, please contact your companies network administator for help. |                           |       |  |
| ⊢ IP Settings:                                                                                                 |                           |       |  |
| IP Address:                                                                                                    | 10 . 52 . 32 . 135        |       |  |
| Subnet Mask:                                                                                                   | 255 . 255 . 248 . 0       |       |  |
| Default Gateway:                                                                                               | 10 . 52 . 32 . 1          |       |  |
| <back< td=""><td>QUIT</td><td>NEXT&gt;</td></back<>                                                            | QUIT                      | NEXT> |  |

- **5** Enter the information you got from your network administrator:
  - IP Address
  - Subnet Mask
  - Default Gateway

and then click NEXT.

#### The MAJIC Connection Parameters window opens:

| MA | JIC Setup - MAJIC Connection Parameters                                                                                                    | X     |
|----|----------------------------------------------------------------------------------------------------|-------|
|    | Choose the method used to connect to your MAJIC I will be using a serial port to communicate with my MAJIC. COM Port to use: COM1  Serial Port Speed: 115200 I will be using an ethemet hostname to communicate with my MAJIC. Hostname: I will be using an ethemet IP address to communicate with my MAJIC. Use my Static IP address I 0 . 52 . 32 . 135 |       |
|    | <back inste<="" quit="" td=""><td>ll IP</td></back>                                                                                                    | ll IP |

- 6 Do these steps:
  - a Click I will be using a serial port to communicate with my MAJIC.
  - **b** From the COM port to use pulldown menu, select the serial port number.

Make sure no other programs are using the COM port you select.

c Click Install IP.

The Install Static IP dialog box opens:

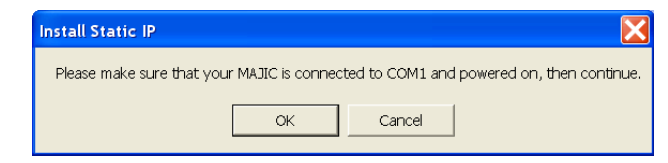

7 Connect the MAJIC serial cable between the MAJIC probe's serial port and the COM port you selected in the MAJIC Connection Parameters window (in step 6 of this task), and then click OK.

A dialog box and a DOS window open.

8 In the Check Your Installation Result dialog box, confirm that the IP address information in the DOS window is correct by clicking OK.

If there is a problem, correct it and go back to step 1 of this task.

- **9** Connect an Ethernet cable from your MAJIC probe to your LAN hub or switch.
- **10** After the MAJIC probe turns off, power-cycle the MAJIC.
- 11 In the DOS window, ping the IP address by entering:

ping IP\_ADDR

where *IP\_ADDR* is the IP address of the MAJIC.

This is what you should see in the DOS window:

| C:\WINNT\system32\cmd.exe                                                                                                    | - 🗆 × |
|----------------------------------------------------------------------------------------------------|-------|
| Capturing output into setip.out<br>MON> fwo o setip ; do tv_ipx                                                                                                    | -     |
| <pre>// NAME = VALUE DESCRIPTION eo tv_ip_gateway = 10.52.32.135 // Static IP address for target eo tv_ip_address = 10.52.32.1 // Static gateway IP address for eo tv_ip_netmask = 255.255.248.0 // Subnet mask for target eo : q y</pre> |       |
| C:\Program Files \EPITools\edta21\bin>ping 10.52.32.135<br>Pinging 10.52.32.135 with 32 bytes of data:                                                                                                    |       |
| Reply from 10. 52. 32. 135: bytes=32 time=1ms TTL=254<br>Reply from 10. 52. 32. 135: bytes=32 time=1ms TTL=254<br>Reply from 10. 52. 32. 135: bytes=32 time=1ms TTL=254<br>Reply from 10. 52. 32. 135: bytes=32 time=1ms TTL=254          |       |
| Ping statistics for 10.52.32.135:<br>Packets: Sent = 4. Received = 4. Lost = 0 (0% loss).<br>Approximate round trip times in milli-seconds:<br>Minimum = 1ms. Maximum = 1ms. Average =                                                    |       |
| C: \Program Files\EPITools\edta21\bin>                                                                                                    |       |

(Note that the colors of the text and background are reversed in this screen for easier reading.) If the ping succeeds, the IP address is installed. If you don't see this response, do these steps:

- Check the Ethernet connection to the MAJIC
- Confirm that the IP parameters are legal
- Verify that you power-cycled your MAJIC Otherwise, repeat this task.
- **12** Close the DOS window.

In the Check Your Install Results dialog box, click OK.

## What's next?

Go on to the next task for instructions about configuring the MAJIC probe.

## Task 9: Configuring the MAJIC probe

In this task, you will set up the MAJIC probe by making software configuration settings. The EPI MAJIC Setup Wizard leads you through the process in which you'll make selections and provide information.

#### To configure the MAJIC probe:

- 1 Start the MAJIC Setup Wizard by doing one of these steps:
  - Windows XP systems. Select Start → All Programs →
     EPI Tools-EDTA 2.2a → MAJIC Setup Wizard.
  - Windows 2000 systems. Select Start  $\rightarrow$  Programs  $\rightarrow$  EPI Tools-EDTA 2.2a $\rightarrow$  MAJIC Setup Wizard.

The EPI MAJIC Setup Wizard Introduction window opens:

| 🛎 EPI MAJIC Setup Wizard - Introduction 🛛 🛛 🔀                                                                                                    |
|----------------------------------------------------------------------------------------------------|
| We Shorten Your Design Time                                                                                                    |
| 606 Valley Way, Milpitas, CA 95035, Tel.(408) 957-0350, Fax (408) 957-0307, www.epitools.com                                                                                                    |
| The MAJIC Setup Wizard may be used to:                                                                                                    |
| Configure your debug environment.  Install MA IIC firmure or bardware undetee                                                                                                    |
| Set the MAJIC's ethernet IP parameters.                                                                                                    |
| There are a number of additional configuration settings for advanced features and personal<br>preferences which are not addressed in this wizard. Once you have verified the base line<br>configuration, you should review the "Advanced MAJIC Probe Configuration" section of the |
| QUIT Majic Setup Wizard Ver: 3.6 (ARM arch)                                                                                                    |

2 After you review the introduction, click NEXT.

#### The Choose Operation window opens:

| MAJIC Setup - Choose Operation:                                            | ×    |
|----------------------------------------------------------------------------|------|
| Setup a Debug Envirnonment<br>Choose your Debugger: RDI Compliant Debugger | ▼ Go |
| Update Your MAJIC<br>Choose Update Type:                                   | Go   |
| Configure MAJIC's Ethernet Port (Static IP).                               | Go   |
| <u>E</u> ?                                                                 | QUIT |

3 From the Choose Your Debugger pulldown menu, select RDI Compliant Debugger, and click Go.

#### The Project Name window opens:

| MAJIC Setup - Project Name                                                                                                    | ×      |
|----------------------------------------------------------------------------------------------------|--------|
| Enter a project name and description. This data is used as comment h<br>blocks when creating various startup and configuraiton files. | neader |
| Project Name: ns9xxx                                                                                                    |        |
| Enter a one line description of your project:                                                                                         | mm     |
| For ARM9 related Green Hills debugger                                                                                                 | ?      |
| <back quit<="" td=""><td>NEXT&gt;</td></back>                                                                                         | NEXT>  |

4 Create a new project by entering a project name and a brief description. Then click **NEXT.** 

#### The CPU Configuration window opens:

| MAJIC Setup - CPU Configuration                                                      | ×   |
|--------------------------------------------------------------------------------------|-----|
| Select your Processor Type:<br>ARM926EJS                                             | 2   |
| Select your Target's Endianness:                                                     |     |
| 🔿 Little Endian 💿 BigEndian                                                          |     |
| Startup Connection Mode:<br><ul> <li>Intrusive (reset and stop processor)</li> </ul> |     |
| Non-Intrusive Mode (target state unaffected)                                         |     |
| Stop Target after Connection (does not appl<br>to EDB/MON)                           | ý   |
| <back next<="" quit="" td=""><td>&gt; )</td></back>                                  | > ) |

- 5 Do these steps:
  - a From the Select Your Processor Type pulldown menu, select ARM926EJS.
  - Under Select your Target's Endianness, click BigEndian.
     Under Startup Connection Mode, click Instrusive Mode (reset and stop processor).

Then click NEXT.

#### The MAJIC Connection Parameters window opens:

| MA | JIC Setup - MAJIC Connection Parameters 🛛 🛛 🔀                          |
|----|------------------------------------------------------------------------|
|    | Choose the method used to connect to your MAJIC                        |
|    | C I will be using a serial port to communicate with my MAJIC.          |
|    | COM Port to use: COM1                                                  |
|    | Serial Port Speed: 115200                                              |
|    | I will be using an ethernet hostname to communicate with my MAJIC.     |
|    | Hostname:                                                              |
|    | ☞ [ will be using an ethernet IP address to communicate with my MAJIC] |
|    | Use my Static IP address 🗨 10 . 52 . 32 . 196                          |
|    |                                                                        |
|    | <back next="" quit=""></back>                                          |

- 6 Do these steps:
  - a Click I will be using an Ethernet IP address to communicate with my MAJIC.
  - b Enter the IP address for the MAJIC.Use the IP address you provided in Task 8, step 6.
  - c Make sure Use My Static IP address is selected.

Then click NEXT.

#### The Configuration Files window opens:

| MAJIC Setup - Configuration Files                                                                                                    |  |  |  |  |  |  |  |  |  |  |  |
|----------------------------------------------------------------------------------------------------|--|--|--|--|--|--|--|--|--|--|--|
| To use one of the sample startup files included in the EDT package, or to continue using a<br>startup file that you already have, choose the first option below and then browse to the desired<br>file. Or, you may choose to create a new startup file if there is no suitable file available. |  |  |  |  |  |  |  |  |  |  |  |
|                                                                                                    |  |  |  |  |  |  |  |  |  |  |  |
| Directory: C:\Program Files\EPITools\edta22a\targets\ns9xxx Browse                                                                                                    |  |  |  |  |  |  |  |  |  |  |  |
| Description found in Startup File (startice.cmd):                                                                                                    |  |  |  |  |  |  |  |  |  |  |  |
| // startice.cmd: Created by MAJIC Setup Wizard version 3.2a<br>// Creation Date: 10/24/2003 74:25<br>// Project na9750/ns3360<br>// Description: ARM9 GDB ▼                                                                                                    |  |  |  |  |  |  |  |  |  |  |  |
| Create New Startup File. Adjust Default Properties                                                                                                    |  |  |  |  |  |  |  |  |  |  |  |
| <pre> QUIT NEXT&gt;</pre>                                                                                                    |  |  |  |  |  |  |  |  |  |  |  |

- 7 Click Use Existing Startup File, and do these steps:
  - a Click Browse.
  - b Navigate to the Program Files → EPI Tools → edta22a → Targets → ns9xxx directory, select the startice.cmd file, and click Open.

Click NEXT.

#### The Destination Directory window opens:

| Destinat                                                                                                    | ion Directory                 |                                  | ×        |  |  |  |  |  |  |  |  |
|----------------------------------------------------------------------------------------------------|-------------------------------|----------------------------------|----------|--|--|--|--|--|--|--|--|
| Select the directory that you wish to create and/or copy your configuration files to<br>If the directory does not exist, you will be asked if you wish to create it.             |                               |                                  |          |  |  |  |  |  |  |  |  |
| In the GDB case, you must copy the resulting files to your Linux or Solaris system<br>where you intend to run mdi-server. Please consult the "GDB readme.txt file"fo<br>details. |                               |                                  |          |  |  |  |  |  |  |  |  |
| € Se                                                                                                    | elect a Destination Directory | to Create/Copy Startup Files to: |          |  |  |  |  |  |  |  |  |
| c:\epi Brow                                                                                                    |                               |                                  |          |  |  |  |  |  |  |  |  |
|                                                                                                    |                               |                                  | <b>?</b> |  |  |  |  |  |  |  |  |
| < B.A                                                                                                    | ICK                           | QUIT                             | (NEXT>)  |  |  |  |  |  |  |  |  |

8 Click Select a Destination Directory to Create/Copy Startup Files to.

Then browse to the directory you want to use for files that are created or copied during the MAJIC setup.

Make sure that each name in the path is eight characters or fewer and doesn't use any spaces.

Click NEXT.

The **Perform Setup** window opens with a summary of your selections:

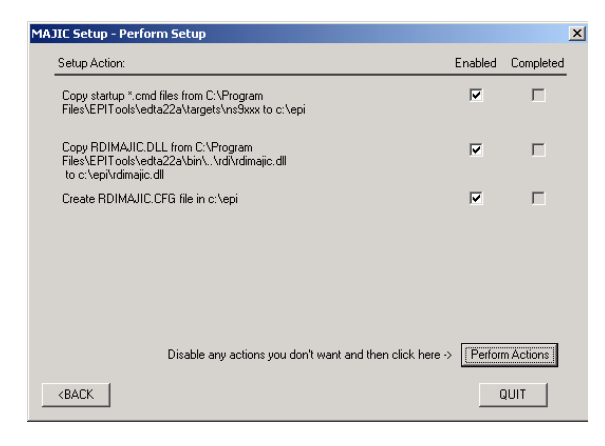

9 Check Enabled for each item, then click Perform Actions.

This step creates MAJIC setup files in the directory you specified in step 8.

If the directory doesn't exist, the MAJIC Setup Wizard prompts you with a pop-up warning to create one. Click Yes to create the directory.

10 To exit from the wizard, click Done.

## What's next?

You're ready to build the software. Go on to the next task, in which you'll build the BSP, libraries, and sample applications.

*Task 10: Building the BSP, libraries, and sample applications* 

In this section, you will build the BSP, libraries, and sample applications, including Hello World, which is one of the template applications provided with NET+Works. This simple application writes Hello World to the HyperTerminal window (which you opened in Task 7, step 1).

## About building

You use one build file for each platform as the main access point for building all the libraries, the BSP, and the applications you need for a NET+OS project.

When you build a platform, always open the parent build file for that platform. From there, you can either:

- Build the entire system.
- Navigate to your application's build file, and build the application.
- Navigate to your bsp platform build file, and build the BSP.

## Building the entire system

This section uses the NS9360 as an example.

- ► To build the entire system:
- 1 Open Green Hills MULTI v4.0.5 by double-clicking the MULTI icon on your desktop.

The MULTI launcher opens:

| 🗮 MULTI Launcher                                                                                                    |                                                                                                    |                                                                                            |                                                                                | _ 🗆 🗵                                     |
|----------------------------------------------------------------------------------------------------|----------------------------------------------------------------------------------------------------|--------------------------------------------------------------------------------------------|--------------------------------------------------------------------------------|-------------------------------------------|
| <u>File U</u> tilities <u>W</u> indows                                                                                          | <u>Processes</u> <u>C</u> onfig <u>H</u> el                                                                              | p                                                                                          |                                                                                |                                           |
| <no workspaces=""></no>                                                                                                    | - 🛃 🏊 💌                                                                                                    | 🐼 📴 🕏                                                                                      | -                                                                              | <u>₄-</u> -                               |
| In<br>The MULTI Laun<br>launch all maj<br>workspaces tha<br>environments.<br>If you have no<br>should use the<br>install them f | formation about<br>cher toolbar pr<br>or IDE componen<br>t can be custom<br>t yet installed<br>: License Manage<br>irst. | the MULTI L<br>ovides the a<br>ts and manag<br>ized to your<br>your produc<br>r Administra | auncher<br>bility to (<br>e user-def<br>common wo:<br>t licenses<br>tion utili | easily<br>ined<br>rking<br>, you<br>ty to |
| Don't show this mess                                                                                                    | age again                                                                                                    | V                                                                                          | Start with MUL1                                                                | TI Launcher                               |

- 2 Select File  $\rightarrow$  Open Project Builder.
- **3** Browse to \netos63\_ghs, and select your platform.

For example, to build the NS9360 development board, select ns9360\_a.gpj.

The MULTI Project Builder window opens.

4 In the MULTI Project Builder window, select Build → Rebuild ns9360\_a.gpj.

You see the build take place, as shown here:

| 💦 C:\netos62_ghs\ns9360_a.gpj - MULTI Project Builder                                                                                                    |                                                    |                       |                  |  |  |  |  |  |  |  |  |  |
|----------------------------------------------------------------------------------------------------|----------------------------------------------------|-----------------------|------------------|--|--|--|--|--|--|--|--|--|
| <u>File Edit Build Connect Debug Tools Wi</u> r                                                                                                    | ndows <u>H</u> elp                                 |                       |                  |  |  |  |  |  |  |  |  |  |
| 💐 🚅 🔲 🗼 🛍 🛍 📮 😜 🗷                                                                                                    |                                                    |                       |                  |  |  |  |  |  |  |  |  |  |
| Find:                                                                                                    |                                                    |                       | ~                |  |  |  |  |  |  |  |  |  |
| Name                                                                                                    | Туре                                               | Options               |                  |  |  |  |  |  |  |  |  |  |
| netos62_ghs\ns9360_a.gpj                                                                                                    | Project                                            | -bsp generic -I. :sou | arceDir=I.\bi    |  |  |  |  |  |  |  |  |  |
| Image: Book and the second second | Project                                            | -I.\build\ns9360_a\32 | 2b :sourceDir=.' |  |  |  |  |  |  |  |  |  |
|                                                                                                    |                                                    |                       |                  |  |  |  |  |  |  |  |  |  |
|                                                                                                    |                                                    |                       |                  |  |  |  |  |  |  |  |  |  |
|                                                                                                    |                                                    |                       |                  |  |  |  |  |  |  |  |  |  |
|                                                                                                    |                                                    |                       |                  |  |  |  |  |  |  |  |  |  |
|                                                                                                    |                                                    |                       |                  |  |  |  |  |  |  |  |  |  |
|                                                                                                    |                                                    |                       |                  |  |  |  |  |  |  |  |  |  |
|                                                                                                    |                                                    |                       |                  |  |  |  |  |  |  |  |  |  |
|                                                                                                    |                                                    |                       |                  |  |  |  |  |  |  |  |  |  |
|                                                                                                    |                                                    |                       |                  |  |  |  |  |  |  |  |  |  |
|                                                                                                    |                                                    |                       | <u></u>          |  |  |  |  |  |  |  |  |  |
| Compiling sflash.c because -al                                                                                                    | Compiling sflash.c because -all was specified      |                       |                  |  |  |  |  |  |  |  |  |  |
| Compiling sflsem.c because -all was specified                                                                                                    |                                                    |                       |                  |  |  |  |  |  |  |  |  |  |
| Archiving libsflash.a because                                                                                                    | Archiving libsflash.a because sflsem.o has changed |                       |                  |  |  |  |  |  |  |  |  |  |
| Compiling snmp_api.c because -                                                                                                    | all was specified                                  |                       |                  |  |  |  |  |  |  |  |  |  |
| Archiving libsnmpd.a because s                                                                                                    | nmp_api.o has chang                                | ed                    | _                |  |  |  |  |  |  |  |  |  |
| Compiling posqueue.c because -                                                                                                    | all was specified                                  |                       | -                |  |  |  |  |  |  |  |  |  |
| C:\netos62_ghs\ns9360_a.gpj                                                                                                    |                                                    |                       | ARM ThreadX      |  |  |  |  |  |  |  |  |  |

When the build completes, you will have built the BSP, libraries, and all the sample applications.

## Building an individual application

You can rebuild an individual application by selecting the application and selecting **Build**, as shown in this example.

1 Navigate to the template application for the ns936@\_a platform, as shown here:

| 💦 C:\netos62_ghs\ns9360_a.gpj - MULTI Project Builder 📃 🔟 🗙 |                         |                       |  |  |  |  |  |  |  |  |  |
|-------------------------------------------------------------|-------------------------|-----------------------|--|--|--|--|--|--|--|--|--|
| <u>File Edit Build Connect Debug Tools Windows</u>          | Help                    |                       |  |  |  |  |  |  |  |  |  |
| 🕺 🍃 🔲 🗼 🖻 🛍 🔓 🛠 🐛                                           | 💌 🗷                     |                       |  |  |  |  |  |  |  |  |  |
| Find:                                                       |                         |                       |  |  |  |  |  |  |  |  |  |
| Name Type Options                                           |                         |                       |  |  |  |  |  |  |  |  |  |
| 🖻 netos63_ghs\ns9360_a.gpj                                  | Project                 | -bsp generic -I. :sc  |  |  |  |  |  |  |  |  |  |
| 🗆 🗆 ./ns9360 a/32b/template.gpj                             | Project                 | -I.\build\ns9360 a\3  |  |  |  |  |  |  |  |  |  |
| 😑 system.gpj                                                | Project                 | -I.\build :sourceDir  |  |  |  |  |  |  |  |  |  |
| -⊞ library.gpj                                              | Project                 | -I.\build :sourceDir  |  |  |  |  |  |  |  |  |  |
| -⊞ platform.gpj                                             | Project                 | -I.\build :sourceDir  |  |  |  |  |  |  |  |  |  |
| application.gpj                                             | Project                 | -I.\build :sourceDir  |  |  |  |  |  |  |  |  |  |
| -⊞ standard_app.gpj                                         | Project                 | $-I.\build\ns9360_a\$ |  |  |  |  |  |  |  |  |  |
| custom_app.gpj                                              | Project -I.\build\ns936 |                       |  |  |  |  |  |  |  |  |  |
| debug.con                                                   | Target Connections      |                       |  |  |  |  |  |  |  |  |  |
| -⊞ tcpbm\32b\image.gpj                                      | Program                 | :outputDir=.\src\app  |  |  |  |  |  |  |  |  |  |
| template\32b\image.gpj                                      | Program                 | :outputDir=.\src\app  |  |  |  |  |  |  |  |  |  |
| •                                                           |                         | Þ                     |  |  |  |  |  |  |  |  |  |
|                                                             |                         |                       |  |  |  |  |  |  |  |  |  |
|                                                             |                         |                       |  |  |  |  |  |  |  |  |  |
|                                                             |                         |                       |  |  |  |  |  |  |  |  |  |
|                                                             |                         |                       |  |  |  |  |  |  |  |  |  |
|                                                             |                         |                       |  |  |  |  |  |  |  |  |  |
|                                                             |                         |                       |  |  |  |  |  |  |  |  |  |
| C:\netos62_ghs\src\apps\template\32b\image.gpj              |                         | ARM ThreadX           |  |  |  |  |  |  |  |  |  |

2 Select Build  $\rightarrow$  Rebuild image.

You see the build take place in the window.

## What's next

You're ready to run and debug the template application. Go on to the next task.

# *Task 11: Running and debugging the template application*

You run and debug the application in the builder window. This section describes how to debug the application using both the MAJIC probe and the Raven debugger.

## Running the application with the MAJIC

- ► To run the template application using the MAJIC probe:
- In the MULTI Project Builder window, select Debug → Debug image.

You see this in the window:

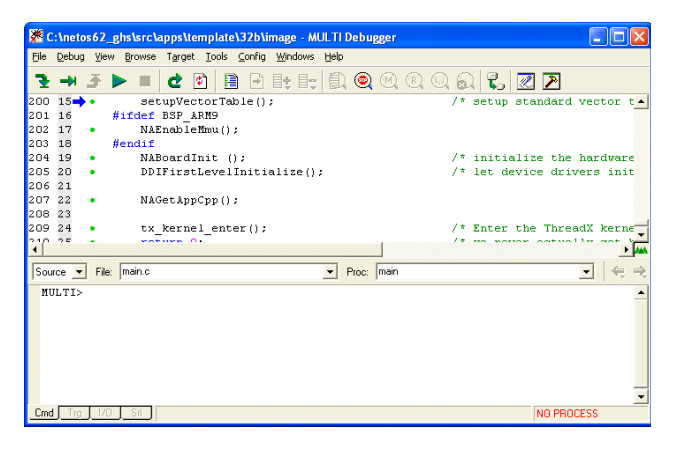

2 Select Target  $\rightarrow$  Show Connection Organizer.

The Connection Organizer window opens:

| Connection Organizer     |               |          |                 |   |
|--------------------------|---------------|----------|-----------------|---|
| Opened Connection Files: | User Methods: |          |                 |   |
| [User Methods]           | Name          | Type     | Command         |   |
|                          | Click         | anywhere | in this section |   |
| Connected Targets:       |               |          |                 |   |
| Name                     | Method        |          | Processes       | s |
| <b>.</b>                 |               |          |                 | Ľ |

3 In the User Methods section of the window, right-click as noted in the illustration, and select New.

The Create New Connection Method dialog box opens:

| Ereate Ne | w Connection Method |
|-----------|---------------------|
| Name:     | пз9жж               |
| Туре:     | ARMulator (rdiserv) |
|           |                     |
|           | Create Cancel       |

- 4 Do these steps:
  - a In the Name input box, enter ns9xxx (for either the ns9360\_a or ns9750\_a platform).
  - b From the Type pull-down menu, select ARMulator (rdiserv) for ARM.

Then click Create.

#### The ARMulator (rdiserv) Connection Editor opens:

| ARMulator (rdiserv) Connection Editor                                                                                                    |
|----------------------------------------------------------------------------------------------------|
| Name: n:9xxx                                                                                                    |
| Type: ARMulator (rdiserv)                                                                                                    |
| 🔲 Log Connection to file:                                                                                                    |
| Target Setup script:                                                                                                    |
| MULTI C Legacy                                                                                                    |
| Connect for: Cownload (Download and debug application)<br>C Attach (Debug application already on target)<br>C Board Setup (Debug board initialization sequence) |
| Connection Download Advanced Debug                                                                                                    |
| Processor: ABM9TDMI                                                                                                    |
| 🖵 Little Endian                                                                                                    |
|                                                                                                    |
|                                                                                                    |
|                                                                                                    |
|                                                                                                    |
|                                                                                                    |
| rdiserv -cpu ARM9TDMI -bigendian -dll C:/epi/rdimajic.dll                                                                                                    |
| Connect OK Cancel Revert Apply                                                                                                    |

- 5 In the Connection portion of the Armulator window, do these steps:
  - a From the Processor pulldown menu, select ARM9TDMI. (This option is compatible with the Net+Silicon ARM926EJS-based processors.)
  - b Uncheck Little Endian.
  - c Click the Advanced tab.

You see this information in the center of the window:

| ARMulator (rdiserv) Connection Editor                                                                                                    |
|----------------------------------------------------------------------------------------------------|
| Name: ns9xxx                                                                                                    |
| Type: ARMulator (rdiserv)                                                                                                    |
| 🗖 Log Connection to file:                                                                                                    |
| Target Setup script:                                                                                                    |
| MULTI C Legacy Connect for:      O Download (Download and debug poplication)     Attach (Debug application already on target)     O Board Setup (Debug board initialization sequence) |
| Connection Download Advanced Debug                                                                                                    |
| Use armsd.map settings                                                                                                    |
| Use breakpoints when stepping                                                                                                    |
|                                                                                                    |
| Memory Size:                                                                                                    |
| Use RDI DLL: C:/epi/rdimajic.dll Choose                                                                                                    |
|                                                                                                    |
|                                                                                                    |
| rdiserv -bigendian -dll C:/epi/rdimajic.dll                                                                                                    |
| Connect OK Cancel Revert Apply                                                                                                    |

- 6 Do these steps:
  - a Check RDI DLL.
  - **b** If the input text box next to the **RDI DLL** check box contains text, delete it.
  - c Click Choose, navigate to the folder you selected as the destination for the EPI files (in Task 9, step 8), and select rdimajic.dll.
  - d In the Use RDI DLL text box, replace the back slashes (\) with forward slashes (/).
- 7 Click Apply.
- 8 Close the ARMulator (rdiserv) Connection Editor by clicking OK, and then close the Connection Organizer window.
- **9** If a HyperTerminal window is not open, open one as you did in Task 7, step 1.
- **10** In the MULTI Debugger window, select Target  $\rightarrow$  Connect.

The Connection Chooser dialog box opens:

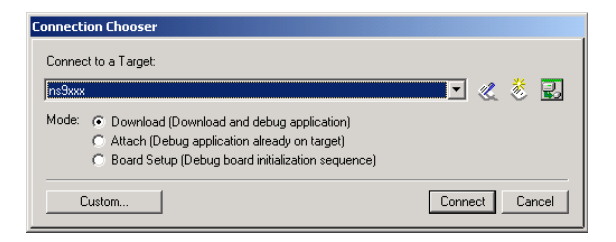

- 11 Check that the target name matches the name you entered in step 4a.
- 12 In the Connection Chooser dialog box, click Connect.
- 13 To start running the application, in the MULTI Debugger window, select Debug  $\rightarrow$  Go.

If you have difficulty connecting, you may need to select Target  $\rightarrow$  Disconnect from Target, and then go back to step 10 and continue.

When the application is loaded and starts running, the application dialog appears in the HyperTerminal window, as shown here:

| 🗣 portb - HyperTerminal                                                                                                    |  |
|----------------------------------------------------------------------------------------------------|--|
| Bie Edit Yew Call Dransfer Help                                                                                                    |  |
| D 📽 🐵 💲 🗠 🗃                                                                                                    |  |
| NET+WORKS Version 6.2<br>Copyright (c) 2000-2004, NETsilicon, Inc.<br>PLATFORM: ns9750_a<br>MPPLICHTION: Type your application name here                                                                                                    |  |
| NETWORK INTEFIGE PROMETERS:<br>IP oddress on LDN is 7 92 187 134<br>LDN interface's submet wask is 255.255.255.0<br>IP address of default gateway to other networks is 7.92.187.218<br>INTERMENT PROMETERS:<br>Serial channels will use a baud rate of 9600<br>This board's MRC #ddress is 00.408.090.000.000<br>Rfter board is reset, start-up code will wait 5 seconds<br>Default duples setting for Ethernet connection: phy Default |  |
| Press any key in 5 seconds to change these settings.<br>RCE: Have IP address on interface eth0: 7.92.187.134<br>Network IP configured.<br>Hello World!<br>-                                                                                                    |  |
| Connected 0.09:18 ANSIW 9600 8-N-1 SCROLL CAPS MUM Capture Print echo                                                                                                    |  |

Note that Hello World appears in the last line of the window.

#### 14 Select Debug $\rightarrow$ Halt.

At the MULTI> prompt at the bottom of the MULTI Debugger window, set a breakpoint at the main function by typing:

b main

and press Enter.

- **15** Select Target  $\rightarrow$  Disconnect from Target.
- 16 Repeat steps 10 through 13 of this task.

#### When you reach the breakpoint, you see this:

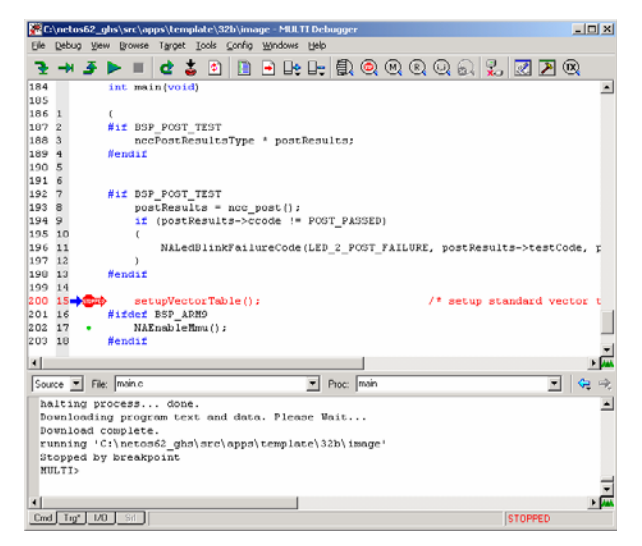

17 To continue execution, select Debug  $\rightarrow$  Go.

You have now completed all the tasks in this guide.

# Running the template application with the Raven debugger

- To run the template application using the Raven debugger:
- In the MULTI Project Builder window, select Debug → Debug image.

You see this in the window:

| Eie Debug Vew Browse Target Look Config Windows Help         Image: Setup Vector Table();         200 15         setup Vector Table();         211 16         #idder ESP_ARM9         202 17         NARnableHmu();         203 18         #endif         204 19         NARoardInit ();         205 20         205 21         207 22         NAGetAppCpp();         208 23         209 24         tx_kernel_enter();         /* Enter the ThreadX kernel         Source       File         NULTI>                                                                                                    | <b>2</b>                 | ::\neto              | s62 | _ghs\s        | src\a                     | pps\t                   | empl                 | ate\32              | o\ima         | ge - M | ULTII | Debu  | gger           |   |    |              |            |              |              | (             |              |             |
|----------------------------------------------------------------------------------------------------|--------------------------|----------------------|-----|---------------|---------------------------|-------------------------|----------------------|---------------------|---------------|--------|-------|-------|----------------|---|----|--------------|------------|--------------|--------------|---------------|--------------|-------------|
| Image: Second Second | File                     | Debug                | ⊻ie | w <u>B</u> ro | wse                       | Targel                  | t <u>T</u> oc        | ls <u>⊂</u> on      | ig <u>W</u> i | ndows  | Help  |       |                |   |    |              |            |              |              |               |              |             |
| 200 IS→ setupVectorTable(); /* setup standard vector t<br>201 IS #Idef BSP_ARM9<br>202 I7 NAEnableMmu();<br>203 IS #endif<br>204 I9 NABordInit (); /* initialize the hardware<br>205 20 DDIFirstLevelInitialize(); /* let device drivers init<br>207 22 NAGetAppCpp();<br>208 23<br>209 24 tx_kernel_enter(); /* Enter the ThreadX kerner<br>Source FRe mainc Phoc. main • • • •                                                                                                    | 3                        | ₩                    | 3   |               |                           | đ                       | \$                   |                     |               | : 8;   | 圓     | ٢     | $(\mathbb{N})$ | R | 0  | 2            | ₹.,        | Ż            | ۶            |               |              |             |
| 204 19       NABoardInit ();       /* initialize the hardware         205 20       DDIFirstLevelInitialize();       /* let device drivers init         206 21       207 22       NAGetAppCpp();         208 23       209 24       tx_kernel_enter();       /* Enter the ThreadX kernet         209 24       tx_kernel_enter();       /* Enter the ThreadX kernet         209 25       FHz       main           209 27       ThreadX kernet           209 24       tx_kernel_enter();       /* Enter the ThreadX kernet          209 24       tx_kernel_enter();       /* Enter the ThreadX kernet          200 25       ThreadX kernet            200 27       ThreadX kernet            200 28       ThreadX kernet             200 29       ThreadX kernet              201 20       ThreadX kernet                  201 20       ThreadX kernet                                                                                                    | 200<br>201<br>202<br>203 | 15<br>16<br>17<br>18 | :   | #ifd<br>#end  | set<br>lef<br>NAE:<br>lif | upVec<br>BSP_i<br>nable | ctor<br>ARM9<br>∋Mmu | Table               | ();           |        |       |       |                |   | /  | * 36         | tup        | sta          | undar        | d ve          | ctor         | t_          |
| 209 24 tx_kernel_enter(); /* Enter the ThreadX kernet<br>29 24 tx_kernel_enter(); /* Enter the ThreadX kernet<br>500 25 File main C Proc. main • • • • • • • • • • • • • • • • • • •                                                                                                    | 204<br>205<br>206<br>207 | 19<br>20<br>21<br>22 | :   |               | NAB<br>DDII<br>NAG        | ⊃ard:<br>Firs†<br>≘tApj | Init<br>tLev<br>pCpp | ();<br>≘lIni<br>(); | iali          | ze ()  | ;     |       |                |   | 1  | * ir<br>* le | iti<br>t d | aliz<br>evic | e th<br>e dr | e ha<br>iver: | cdwa<br>3 in | re<br>it    |
| Source ▼ File   main.c ▼ Proc:   main ▼                                                                                                    | 209                      | 24                   | :   | _             | tx_                       | kerne                   | el_e:                | nter (              | ;             |        | _     |       |                |   | ', | * Er<br>*    | iter       | the          | Thr          | eadX          | ker          | n∈ ↓<br>↓ ↓ |
|                                                                                                    | Sou<br>M                 | uce v                | Fik | e: [mair      | nc                        |                         |                      |                     |               |        | •     | Proc: | main           |   |    |              |            |              |              | •             | -            | 1<br>1      |

2 Select Target  $\rightarrow$  Show Connection Organizer.

The Connection Organizer window opens:

| Connection Organizer        |             |        |      |         |           | 102 |
|-----------------------------|-------------|--------|------|---------|-----------|-----|
| Opened Connection Files:    | User Method | r.     |      |         |           |     |
| [User Methods]<br>debug.con | Name        |        | Туре | Command | 1         |     |
|                             |             |        |      |         |           |     |
|                             |             |        |      |         |           |     |
|                             |             |        |      |         |           |     |
|                             |             |        |      |         |           |     |
|                             |             |        |      |         |           |     |
| Connected Taxaste           | •           |        |      |         |           |     |
| Name                        |             | Method |      |         | Processes | 5   |
|                             |             |        |      |         |           |     |
|                             |             |        |      |         |           |     |
| 4                           |             |        |      |         |           |     |
|                             |             |        |      |         |           |     |

3 In the User Methods section of the window, right-click and select New.

The Create New Connection Method dialog box opens:

| Create N | lew Connection Method           |              |   |
|----------|---------------------------------|--------------|---|
|          | Deven en                        |              | _ |
| Name:    | naven-sp                        |              |   |
| Type:    | Macraigor OCD (ocdserv) for ARM |              | - |
|          |                                 |              |   |
|          |                                 |              |   |
|          |                                 | Create Cance |   |
|          |                                 |              | _ |

- 4 Do these steps:
  - a In the Name input box, enter a descriptive name for your platform.
  - b From the Type pull-down menu, select Macraigor OCD (ocdserv) for ARM.

Then click Create.

#### The Macraigor OCD (ocdserv) Connection Editor opens:

| Macraigor OCD (ocdserv) Connection Editor                                                                                                    |  |  |  |
|----------------------------------------------------------------------------------------------------|--|--|--|
| Name: Raven-sp                                                                                                    |  |  |  |
| Type: Macraigor OCD (ocdserv) for ARM                                                                                                    |  |  |  |
| Log Connection to file:                                                                                                    |  |  |  |
| Target Setup script: C:\netos62_ghs\debugger_files\connectsp_raven.mbs                                                                                   |  |  |  |
| MULTI C Legacy                                                                                                    |  |  |  |
| Connect for:  Convolutional (Download and debug application) Contact (Debug application already on target) Contact (Debug board initialization sequence) |  |  |  |
| Connection Advanced Debug                                                                                                    |  |  |  |
| Remote Local<br>C Ethernet OCDemon<br>C MacDemon<br>G Raven                                                                                              |  |  |  |
| Port Parallel Port LPT1                                                                                                    |  |  |  |
| Processor: NEWERM   Endian: Big                                                                                                    |  |  |  |
|                                                                                                    |  |  |  |
| setup=C:\netos62_ghs\debugger_files\connectsp_raven.mbs ocdserv -cpu netarm -port RLPT1 -big                                                             |  |  |  |
| Connect OK Cancel Revert Apply                                                                                                    |  |  |  |

- 5 In the Macraigor OCD (ocdserv) Connection Editor, do these steps:
  - a In the input box next to Target Setup script, navigate to the netos63\_ghs\debugger\_files\ directory, and select the script for your platform. The scripts have a .mbs extension.
  - **b** In the Local section of the window, click Raven. Then, from the Parallel Port pulldown menu, select your parallel port for the local connection
  - c In the Processor section of the window, from the Processor pulldown menu, select NetARM. Then, from the Endian pulldown menu, select Big.

Click Apply.

6 Close the Macraigor OCD (ocdserv) Connection Editor by clicking OK, and then close the Connection Organizer window.

7 In the MULTI Debugger, select Target → Connect.
 The Connection Chooser dialog box opens:

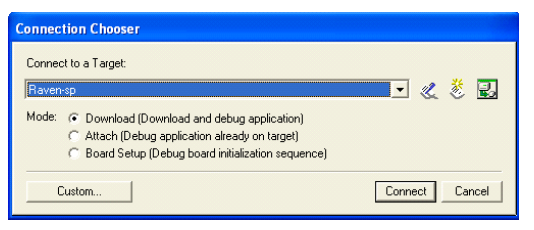

- 8 Check that the target name matches the name you entered in step 4a.
- 9 In the Connection Chooser dialog box, click Connect.
- **10** In the MULTI Debugger window, select Debug  $\rightarrow$  Go to start running the program.

If you have difficulty connecting, you may need to select Target  $\rightarrow$  Disconnect, and then go back to step 7.

When the program is loaded and starts running, the sample application dialog appears in the HyperTerminal window, as shown here:

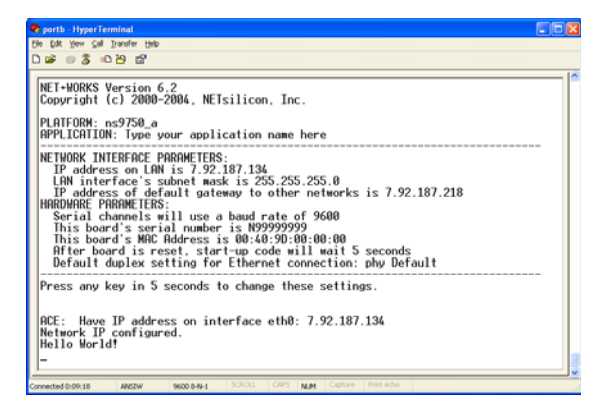

Note that Hello World appears in the last line of the window.

11 Select Debug  $\rightarrow$  Halt.

At the MULTI> prompt at the bottom of the **MULTI Debugger** window, set a breakpoint at the main function by entering:

b main

**12** Select Target  $\rightarrow$  Disconnect from Target, and repeat steps 7 through 10.

When you reach the breakpoint, you see this:

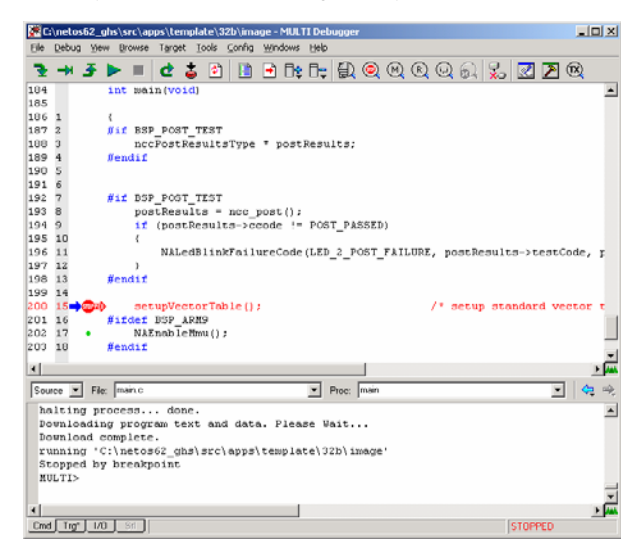

**13** To continue execution, select **Debug**  $\rightarrow$  **Go**.

You have now completed all the tasks in this guide.

## Tips and suggestions

Now that you've completed the exercise, here are some tips for when you start using NET+Works with Green Hills with your own projects.

## Where should I put my code, and why?

Add your code as a subdirectory in the netos63\_ghs/src/ examples directory. The software calls the applicationStart function in the root.c file. Start by duplicating some other example and modifying the Makefiles.

A good choice is naftpapp, the FTP server example. Add your application to this example, which allows you to reload new code after it's running in flash. Without the FTP server in your application, you can't re-flash the system.

To load your specific settings, edit the root.c file. To make your board settings, edit the appconf.h file.

For information about modifying Makefiles, see the NET+Works with Green Hills BSP Porting Guide.

## What should my next step be?

The next step is running your application from flash. The flash code is broken up into two parts:

- The bootloader (rom.bin), which is located in: netos63\_ghs/src/bsp/platforms/your platform.
- Your application (image.bin), which is located in netos63\_ghs/src/examples/your example/32b.

## What do I need to know?

You need to become familiar with the central build system. Digi strongly recommends that you go to the *NET+Works with Green Hills BSP Porting Guide* to learn how to use the central build.

## Appendix: Updating the MAJIC probe's firmware

This appendix describes how to update the firmware for your MAJIC probe using the MAJIC Setup Wizard.

You must do this procedure if you have a previous version of the MAJIC firmware.

If you need to set up the IP address of the MAJIC probe, see Task 8.

- To update the MAJIC's firmware:
- 1 Start the MAJIC Setup Wizard by doing one of these steps:
  - Windows XP systems. Select Start  $\rightarrow$  All Programs  $\rightarrow$  EPI Tools-EDTA 2.2a $\rightarrow$  MAJIC Setup Wizard.
  - Windows 2000 systems. Select Start  $\rightarrow$  Programs  $\rightarrow$  EPI Tools-EDTA 2.2a $\rightarrow$  MAJIC Setup Wizard.

The EPI MAJIC Setup Wizard Introduction window opens:

| 🛎 EPI MAJIC Setup Wizard - Introduction 🛛 🛛 🔀                                                                                                    |
|----------------------------------------------------------------------------------------------------|
| We Shorten Your Design Time                                                                                                    |
| 606 Valley Way, Milpitas, CA 95035, Tel.(408) 957-0350, Fax (408) 957-0307, www.epitools.com                                                                                                    |
| The MAJIC Setup Wizard may be used to:                                                                                                    |
| Configure your debug environment.                                                                                                    |
| Set the MAJIC's ethernet IP parameters.                                                                                                    |
| There are a number of additional configuration settings for advanced features and personal<br>preferences which are not addressed in this wizard. Once you have verified the base line<br>configuration, you should review the "Advanced MAJIC Probe Configuration" section of the |
| QUIT Majic Setup Wizard Ver: 3.6 (ARM arch)                                                                                                    |

2 After you review the introduction, click NEXT.

#### The Choose Operation window opens:

| MAJIC Setup - Choose Operation:                          | ×    |
|----------------------------------------------------------|------|
| Setup a Debug Envirnonment                               | Go   |
| Update Your MAJIC<br>Choose Update Type: Firmware Update | Go   |
| Configure MAJIC's Ethernet Port (Static IP).             | Go   |
| E2                                                       | QUIT |

3 From the Choose Update Type pulldown menu, select Firmware update.

Then click Go.

The MAJIC Connection Parameters dialog box opens:

#### The MAJIC Firmware Update Installer dialog box opens:

| MAJIC Firmware Update Installer                                                                                                    |          |  |  |
|----------------------------------------------------------------------------------------------------|----------|--|--|
| This dialog allows you to select which firmware update to install in your<br>MAJIC box. If you're running the setup wizard from our standard tools<br>installation tree, you will see the sub-directory ice added. This directory<br>contains sub-directories with firmware update files. If you're installing a<br>special update, then please browse to the location of your update files. |          |  |  |
| Location of update files:                                                                                                    |          |  |  |
| C:\Program Files\EPITools\edta22a\ice\majic                                                                                                    | Browse   |  |  |
| Update files found in this directory:                                                                                                    |          |  |  |
| fwupdate.cmd found<br>startice.cmd found<br>majic.abs found                                                                                                    | <b>2</b> |  |  |
| <back quit<="" td=""><td>NEXT&gt;</td></back>                                                                                                    | NEXT>    |  |  |

4 If the directory name is not already in the Location of update files input box, browse to this directory: C:\ProgramFiles\EPITools\edta22A\ice\majic and click NEXT.

| MAJIC Setup - MAJIC Connection Parameters                            |       |  |
|----------------------------------------------------------------------|-------|--|
| Choose the method used to connect to your MAJIC                      |       |  |
| C I will be using a serial port to communicate with my MAJIC.        |       |  |
| COM Port to use: COM1                                                |       |  |
| Serial Port Speed: 115200                                            |       |  |
| C I will be using an ethernet hostname to communicate with my MAJIC. |       |  |
| Hostname:                                                            |       |  |
| I will be using an ethernet IP address to communicate with my MAJIC. |       |  |
| Use my Static IP address 💌 🛛 10 . 52 . 33 . 159                      |       |  |
|                                                                      |       |  |
| <back quit="" td="" upde<=""><td>ate ]</td></back>                   | ate ] |  |
|                                                                      |       |  |

- 5 Do these steps:
  - a Click I will be using an Ethernet IP address to communicate with my MAJIC.
  - **b** Enter the IP address for the MAJIC.
  - c Make sure Use My Static IP address is selected.

Then click Update.

The Install Update dialog box opens:

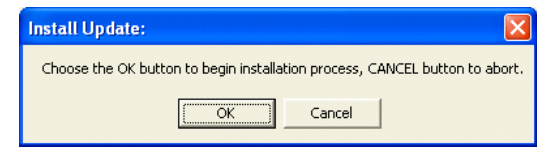

6 To begin the update, click OK.

A DOS window and the Check Your Installation Result dialog box open.

The firmware download takes place in the DOS window:

| 🖼 C:\WINDOWS\system32\cmd.exe                                                                                                    | - 🗆 | × |
|----------------------------------------------------------------------------------------------------|-----|---|
| Establishing communications with remote target via 10.52.33.159                                                                                                    |     | • |
| Connection verified                                                                                                    |     |   |
| larget System: Eri midic frome, version: 3.6.4, S/N 308NS074                                                                                                    |     |   |
| Target CPII: ARM920T                                                                                                    |     |   |
| Ethernet: at address 00:80:CF:00:17:64                                                                                                    |     |   |
| IP address: 10.52.33.159, Subnet mask: 255.255.248.0                                                                                                    |     |   |
| Trace Buffer: None                                                                                                    |     |   |
| Connected via: Ethernet UDP/IP                                                                                                    |     |   |
| Device name: 10.52.33.159                                                                                                    |     |   |
| larget Englan: Dig                                                                                                    |     |   |
| Mon > /*                                                                                                    | */  |   |
| MON> /* startice.cmd: startup command file for F/W update.                                                                                                    | */  |   |
| MON> /*                                                                                                    | */  |   |
| MON> //                                                                                                    |     |   |
| MON> eo Ice_Power_Sense = Off /* leave disconnected during F/W update */                                                                                                    |     |   |
| MUNY // (eller) (') mailing (') mailing and the second second sec |     |   |
| How (Closing C. Majicupuate (ice Majicubate) read scartice.cmu/                                                                                                    |     |   |
| MoN>+0                                                                                                    |     |   |
| loading memory image file                                                                                                    |     |   |
|                                                                                                    |     |   |
| Validating download and programming EEPROMs                                                                                                    |     | - |

- 7 When the download finishes, do one of these steps:
  - If the download was successful, click OK in the Check Your Installation Result dialog box.
  - If the download was not successful, click Cancel in the Check Your Installation Result dialog box, and repeat this procedure.

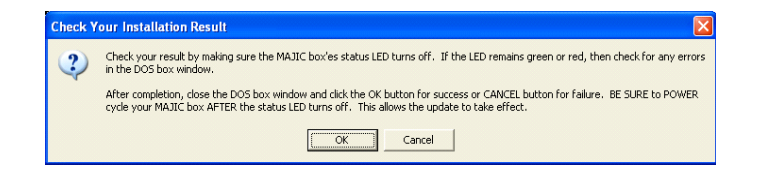

## Index

## A

access rights, verifying 2 appconf.h file 43 applicationStart function 43

## В

bootloader 43 building an individual application 32 building the BSP, libraries, and sample applications 30

#### С

central build system 43 computer-locked license for Green Hills 7 configuring the development board IP address 18

#### D

debugging using the MAJIC probe 33 using the Raven debugger 39 default gateway 2, 22 installation directory ix root password 19 dongle-locked license for Green Hills 7

## Ε

EPI MAJIC Setup Wizard 44 evaluation license key for Green Hills 6

Index – 1

## G

gateway, default 2 Green Hills MULTI Licensing Wizard 6 Green Hills software license key installing 15 requesting 6 saving 14 Green Hills software license key, requesting 7

## Η

hardware requirements, verifying 2

#### I

image.bin file 43 individual application, building 32 information needed for MAJIC IP address and configuration 2 installation directory, default ix installing NET+Works 4 IP address of the development board, configuring 18 of the MAJIC probe, setting up 20

## L

libraries, building 30 license key for Green Hills installing 15 requesting 6, 7 saving 14 types of 6

#### M

MAJIC Setup Wizard 25, 44 Makefiles 43 MULTI Licensing Wizard 6

## Ν

naftpapp application 43 NET+Works, installing 4

#### Ρ

parent build file 30 password, default 19 permanent license key for Green Hills 6 ping command 23

#### R

requesting a Green Hills software license key 6 rom.bin file 43 root.c file 43 running the template application using the MAJIC probe 33 using the Raven debugger 39 running your application from flash 43

## S

sample applications, building 30 setting a breakpoint 38, 42 subnet mask 2

#### Т

template application building 30 running 33

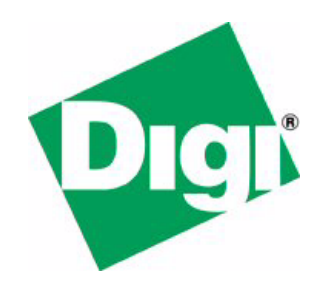